### 成果を投稿する

成果はコレクションに登録する(コミュニティやサブ・コレクションにはできない)。 成果を投稿する際は成果のデータファイルと一緒にメタデータと呼ばれる著者名、論題、 巻号ページなどの情報を入力する。

# 1. 投稿先の選択

【コミュニティ】→投稿先のコレクションを表示する

### 2. メタデータ登録項目の選択

次画面で表示させる入力枠を選択する

| (記述)(         | 記述 アップロード 確認 ライセンス 完了          |  |  |  |  |
|---------------|--------------------------------|--|--|--|--|
| 投稿: アイテムの     | 投稿: アイテムの記述(1)                 |  |  |  |  |
| 該当する項目にチェックして | てください。 <u>(詳細ヘルプ)</u>          |  |  |  |  |
|               | □ アイテムには複数のタイトル (翻訳タイトルなど) がある |  |  |  |  |
|               | □ アイテムは出版済み、または公開済みである         |  |  |  |  |
|               | ■ アイテムは複数のファイルからなる             |  |  |  |  |
| L C           |                                |  |  |  |  |
|               | 次 > キャンセル/保存                   |  |  |  |  |

①アイテムには複数のタイトル(翻訳タイトルなど)がある

2つ以上のタイトルがある、多言語のタイトルがある場合など

②アイテムは出版済み、または公開済みである

③アイテムは複数のファイルからなる

該当する項目にチェックを入れ【次】へ

### 3. メタデータ登録

- 1) 投稿する成果について記述する。記述は JuNii2 ガイドラインも参考に行う。
- 2) JuNii2 ガイドライン中にある「タグ」は KINTORE で自動付与されるので入力不要。
- 3)該当項目に JuNii2 ガイドラインで参照すべき項目番号を記した。
  - 例: 🚱 JuNii2ガイドライン 1 JuNii2 ガイドラインの 1. の項目を参照する。
- 4) \*は、2. メタデータ登録項目の選択でチェックをつけた際に表示される項目

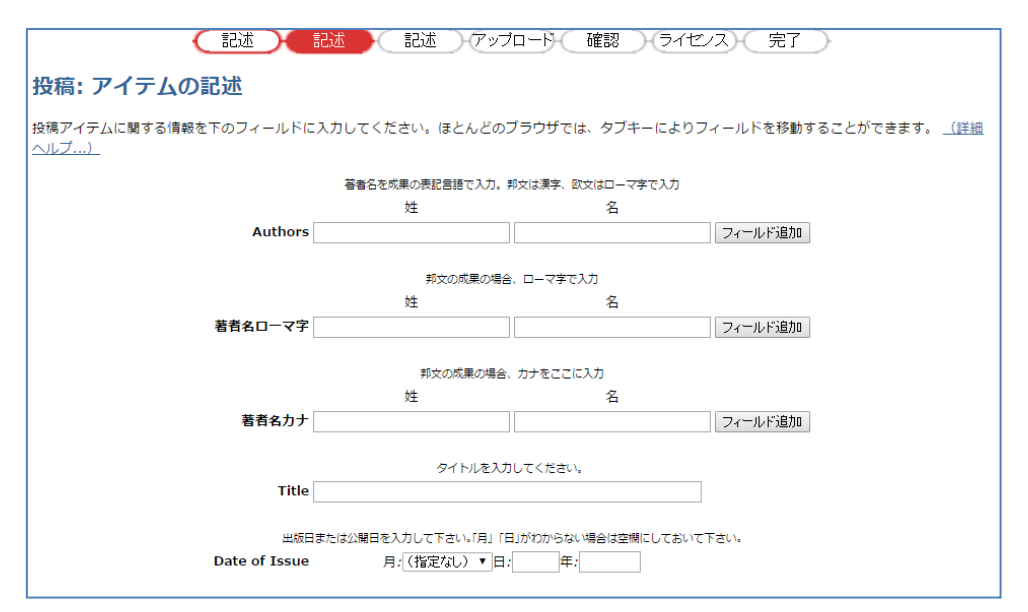

(1) Authors G JuNii2ガイドライン 3

著者名を入れる。追加ボタンで複数入力可能。著者名以外では成果の内容制作や寄 稿に責任のある人、組織、部局等を入力する。組織名等は姓のボックスに入力する。

邦文論文の場合、カナやローマ字でも著者名を入力しておくと、KINTORE 上や Google などの検索エンジンでヒット率が上がる効果が見込まれるため、邦文論文の場合は病 図協では著者名ローマ字、著者名カナを入力推奨項目にしている。

|                         | 欧文                | 邦文                |
|-------------------------|-------------------|-------------------|
| Authors:著者名             | ローマ字              | 漢字                |
|                         | 例 Fujiwara, Junko | 例 藤原,純子           |
| Authors alternative     |                   | ローマ字              |
| 著者名ローマ字                 |                   | 例 Fujiwara, Junko |
| Authors transcription : |                   | カナ                |
| 著者名カナ                   |                   | 例 フジワラ, ジュンコ      |

(2) Title 
 (3) JuNii2ガイドライン 1

成果のタイトルを入力する。

- (3)Other Title\* JUNI12ガイドライン 2
   別言語や略語などがあれば入れる
- ( 4) Date of Issue \* 🕄 JuNii2ガイドライン 34)

発行年は必須。月が不明の場合は「指定しない」、正確な「日」がわからない場合は空 欄にする。ここで初めて発表する場合は公開時にシステムが日付を付与する。

|                   |                                                                                 | 出版社名                                                                                                    | を入力して下さい。                     |           |
|-------------------|---------------------------------------------------------------------------------|----------------------------------------------------------------------------------------------------|-------------------------------|-----------|
| Publisher         |                                                                                 |                                                                                                    |                               |           |
| ł                 | 基本の引用(雑誌名、本の                                                                    | タイトル                                                                                                    | 巻号、ページ、出版場所等)を入力して下さい。        |           |
| Citation          |                                                                                 |                                                                                                    |                               |           |
|                   | シリーン                                                                            | ズ名と番号が                                                                                                    | がある場合は入力して下さい。                |           |
|                   | シリーズ                                                                            | 名                                                                                                    | レポート番号あるいは報告書番<br>号           |           |
| Series/Report No. |                                                                                 |                                                                                                    |                               | フィールド追加   |
|                   | 項目を特定する                                                                         | 時有の番号が                                                                                                    | かコードがある場合は入力して下さい。            |           |
| Identifiers       | ISSN T                                                                          |                                                                                                    |                               | フィールド追加   |
| アイテムに最も合<br>Type  | う資料の種類を選んで下<br>Software<br>Technical Report<br>Thesis<br>Video<br>Working Paper | さい。複数の                                                                                                    | 2場合は「Ctrl」キーか「Shift」キーを押さえながら | ら選択して下さい。 |
|                   | VI OINING I GDCI                                                                | and the second second se |                               |           |

(5) Publisher \* 🕄 JuNii2ガイドライン 16

出版社名を入力する

( 6)Citation\*

基本の引用(雑誌名、本のタイトル、巻号、ページ、出版場所等)を入力してください。雑誌記事か、図書の章など一部の場合、書誌情報を入力する。雑誌記事の場合は、 雑誌名・巻号・出版日・ページを入力し、図書の場合、本のタイトル、出版場所、出版者名、出版日、ページを入力する。

(7)Series/Report No

シリーズ名と番号がある場合に入力する。ただしテクニカルレポートや報告書など番 号付きのシリーズものは「レポート番号/報告書番号」ボックスにその番号を入力する。 追加ボタンで複数入力可能。

(8) Identifiers 🕄 JuNii2ガイドライン 2

識別子。ISSN や ISBN など何らかのシステムで項目を特定する特有の番号やコードを 持っている場合に入力する。追加ボタンで複数入力可能。

(9) Type 🕑 JuNii2ガイドライン 19

アイテムに最も合う資料の種類を選んでください。複数の場合は「CTRL」キーまたは Shift キーを押しながら選択する。表紙や目次は 0ther を使用する。

*4*:

Animation, article, book, book chapter, dataset, learning object, image, image 3-D, map, musical score, plain or bluepoint, preprint, presentation, recording acoustical, recording musical, recording oral, software, technical report, thesis, video, working paer, other

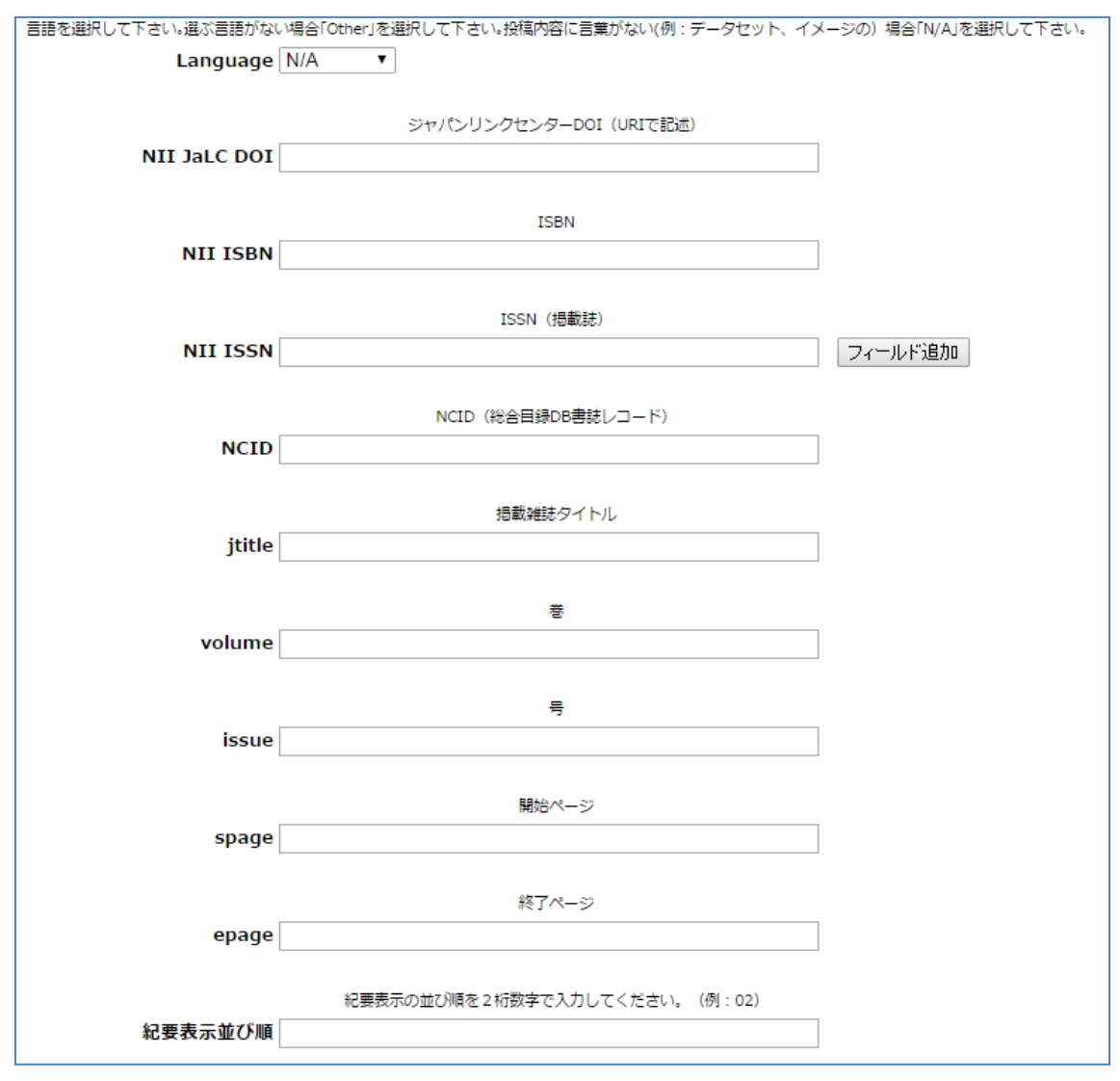

(10) Language 😴 JuNii2ガイドライン 36

言語を選ぶ。欄にある以外の言語の場合は「Other」を選択する。投稿内容に言葉がない(例:データセット、イメージ)場合「N/A」を選択する。

(11)NII JaLC DOI 🥰 JuNii2ガイドライン 25

ジャパンリンクセンターDOI (URI で記述)。

(12)NII ISBN 🕃 JuNii2ガイドライン 26

ISBN を入力する。

(13)NII ISSN 😴 JuNii2ガイドライン 27

ISSN (掲載誌)

(14) NCID 😴 JuNii2ガイドライン 28

NCID(総合目録 DB 書誌レコード)を入力する。

- (15) jtitle JuNii2ガイドライン 29
   掲載雑誌タイトル
- (16) volume JuNii2ガイドライン 30
   巻を入力する
- (17) issue JuNii2ガイドライン 31
   号を入力する。
- (18) spage JuNii2ガイドライン 32
   開始ページを入力する。
- (19) epage 😴 JuNii2ガイドライン 33

終了ページを入力する。

(20) 紀要表示並び順:紀要表示の並び順を2ケタ数字で入力(例:02)

| Display grantID |                     |            |           |              |
|-----------------|---------------------|------------|-----------|--------------|
|                 |                     |            |           |              |
| 学位授与番号を 科研費機関   | 番号(数字5桁)[甲 乙 *]+第*+ | 報告番号+号の形式で | 入力してください  | 例)10100甲第123 |
| grantID         |                     |            |           |              |
|                 |                     |            |           |              |
| 学位              | 授与年月日を YYYY-MM-DD形  | 式で入力してください | 例) 2013-0 | 06-08        |
| Degree date     |                     |            |           |              |
|                 |                     |            |           |              |
| 字位名称(字位規        | 則で定められている学位の種別      | と学位の分野)を入力 | してください    | 例)博士(理学)     |
| Degree name     |                     |            |           |              |
|                 | 学生中国                | なた1カレテノドナレ | 0         |              |
| Degree-granting |                     |            |           |              |
| institutions    |                     |            |           |              |
|                 |                     |            |           |              |
|                 |                     |            |           |              |
|                 |                     |            |           |              |
|                 |                     | r          |           |              |

(21)Display grant ID

表示用学位授与番号を入力する 例) 甲第3号

(22) grant ID 😴 JuNii2ガイドライン 61

学位授与番号を科研費機関番号(数字5桁)[甲|乙|\*]+第\*+号の形式で入力する 例)10100 甲第 123 号

(23) Degree date 🖓 JuNii2ガイドライン 62

学位授与年月日を YYYY-MM-DD 形式で入力 例) 2013-06-08

(24) Degree name JuNii2ガイドライン 63
 学位名称(学位規則で定められている学位の種別と学位の分野)を入力する

例)博士(理学)

(25) Degree-granting institutions (引 JuNii2ガイドライン 64)
 学位授与機関名<u>を入力する。</u>

#### 【次へ】をクリックまたは

【キャンセル/セーブ】をクリックして投稿を中止または中断(保存)する ただし、タイトルと出版年を入力していなければエラーになる

| 投稿:アイテムの記述            |                               |  |  |  |
|-----------------------|-------------------------------|--|--|--|
| 投稿アイテムに関するさらなる情報を下のフィ | ィールドに入力してください <u>(詳細ヘルプ…)</u> |  |  |  |
|                       | 適切なキーワードを入力して下さい。             |  |  |  |
| Subject Keywords      | フィールド追加                       |  |  |  |
| Abstract              | 抄録を入力して下さい。                   |  |  |  |
| Sponsors              | スポンサーの名前を入力して下さい。             |  |  |  |

(26) Subject Keywords 🕄 JuNii2ガイドライン 4

主題(キーワード)。検索時に見つかりやすくなるため、一般的なものから詳細なもの までなるべく多くの情報を入力する。1つのボックスに1つの単語かフレーズを入力 する。追加ボタンで複数入力可能。

(27) Abstract (抄録) 🎖 JuNii2ガイドライン 15

抄録を入力する。文の長さに規定はない。閲覧者への概略説明と検索機能アップのた め抄録を入力する。改行禁止。

(28) Sponsors JuNii2ガイドライン 17
 後援者などがいる資料の場合は情報を入力する。

|              | NIIのメタデータ主題語彙集           |       |
|--------------|--------------------------|-------|
| NIIsubject   |                          |       |
|              | NDC分類                    |       |
| NIIsubject   |                          |       |
|              |                          |       |
| NITsubject   | NDLC分類                   | 1     |
| Milsubject   |                          |       |
|              | BSH分類                    |       |
| NIIsubject   |                          |       |
|              | NDLSH件名標目                |       |
| NIIsubject   |                          | ]     |
|              |                          |       |
| NIIsubject   | UDC分類                    | ]     |
|              |                          |       |
|              | メタデータ資源タイプ               |       |
| NII type     | N/A •                    |       |
| (29)NIIsubje | ct 🚱 JuNii2ガイドライン 🍯      |       |
| NIIのメ        | タデータ主題語彙集から入力する。         |       |
| (30)NIIsubje | ct 🚱 JuNii2ガイドライン 🚺 🌔    |       |
| NDC 分類る      | を入力する。                   |       |
| (31)NIIsubje | ct 🚱 JuNii2ガイドライン 🔽      |       |
| NDLC 分類      | を入力する。                   |       |
| (32)NIIsubje | ct 🚱 JuNii2ガイドライン 🛛 🛚    |       |
| BSH 分類る      | を入力する。                   |       |
| (33)NIIsubje | ct 🚱 JuNii2ガイドライン 🧕      |       |
| NDLSH 件纟     | 名標目を入力する。                |       |
| (34)NIIsubje | ct 🚱 JuNii2ガイドライン 13     |       |
| UDC 分類る      | を入力する                    |       |
| (35)NII type | JuNii2ガイドライン     20      |       |
| メタデー         | タ資源タイプを選択する。表紙や目次ページは 0t | her を |
| N/A、学徒       | 所雑誌論文、学位論文、紀要論文、会議発表論文、  | 会議夠   |
| クニカル         | レポート、研究報告書、一般雑誌記事、プレプリ   | ント、   |
| タベース         | 、ソフトウェア、その他から選ぶ。         |       |
|              | -                        |       |

|             | PubMed番号 (URIで記述)                                                                     |
|-------------|---------------------------------------------------------------------------------------|
| pmid        |                                                                                       |
|             | DOI (URIで記述)                                                                          |
| DOI         |                                                                                       |
|             | NII論文ID(URIで記述)                                                                       |
| NAID        |                                                                                       |
|             | 医中誌ID(URIで記述)                                                                         |
| ichushi     |                                                                                       |
|             | 著者版フラグ                                                                                |
| textversion | N/A T                                                                                 |
|             | その他の情報やコメントを入力して下さい。                                                                  |
| Description |                                                                                       |
|             |                                                                                       |
|             |                                                                                       |
| (36)pmid 🌔  | 🔓 JuNii2ガイドライン 🛛 38                                                                   |
| PubMed      | 番号(URI で記述) 推奨例:info:pmid/26737858                                                    |
| Conf Pro    | <u>: IEEE Eng Med Biol Soc.</u> 2015 Aug;2015:6812-5. doi: 10.1109/EMBC.2015.7319958. |

# How to extract clinically useful information from large amount of dialysis related stored data.

Vito D, Casagrande G, Bianchi C, Costantino ML.

#### Abstract

The basic storage infrastructure used to gather data from the technological evolution also in the healthcare field was leading to the storing into public or private repository of even higher quantities of data related to patients and their pathological evolution. Big data techniques are spreading also in medical research. By these techniques is possible extract information from complex heterogeneous sources, realizing longitudinal studies focused to correlate the patient status with biometric parameters. In our work we develop a common data infrastructure involving 4 clinical dialysis centers between Lombardy and Switzerland. The common platform has been build to store large amount of clinical data related to 716 dialysis session of 70 patient. The platform is made up by a combination of a MySQL(®) database (Dialysis Database) and a MATLAB-based mining library (Dialysis MATlib). A statistical analysis of these data has been performed on the data gathered. These analyses led to the development of two clinical indexes, representing an example of transformation of big data into clinical information.

PMID: 26737858 [PubMed - in process]

```
(37)DOI 🚱 JuNii2ガイドライン 39
```

DOI(URI で記述)

(38) NAID 🥰 JuNii2ガイドライン 40

NII 論文 ID(URI で記述)

(39) ichushi 🥰 JuNii2ガイドライン 41

医中誌 ID(URI で記述)

推奨例:http://search.jamas.or.jp/link/ui/2015306441 許容例:2015306441

#### 1 <u>2015306441</u>

近畿病院図書室協議会共同リポジトリ"KINTORE" 構築までの500日とこれから(会議録)
 Author: 藤原 純子(洛和会音羽病院 図書室), 谷口 裕美子, 寺澤 裕子, 増田 徹
 Source: 医学情報サービス研究大会抄録集 (1341-4739)32回 Page33(2015.07)

Pre 医中誌の場合、正式な ID が割り当てられたら修正する。

(40) textversion (JuNii2ガイドライン 60)

著者版フラグ:著者版、出版社版、博士論文全文、その他から選ぶ。

(41) Description

投稿に関する情報や閲覧者が興味を持つ可能性のあるコメントなど、上記以外の入力 に使う。

【次へ】をクリックまたは

【キャンセル/セーブ】をクリックして投稿を中止または中断(保存)する

### 4. ファイルのアップロード

(42)ドキュメントファイル

参照して投稿する成果を開く

(43)ファイル記述\*

複数ファイルを選択した場合に表示される 本文・図・コンピュータプログラム・データセットなどのファイル情報を閲覧者にわ かりやすいよう入力する

【投稿】をクリックまたは

【キャンセル/セーブ】をクリックして投稿を中止または中断(保存)する

5. 投稿前の確認

| 投稿の確認           9編はまだ持わっていません、もう少しお時間をください。           Tの情報が正しいか確認してください、例が蓄遣いがありましたら、「前」ボタンや薬園の上部にあるブログレスバーをクリックして、入力薬園に戻って修正してください、<br>(正確ヘルプ)           翻却なければ、ページの下にある「次」ボタンをクリックしてください。           アップロードしたファイルをチェックすることもできます。ファイルの内容は別薬園に展示されます。           アイテムには増数のタイトルがある: いいえ<br>アイテムは2つ以上のファイルで構成されている: いいえ           アイテムは2つ以上のファイルで構成されている: いいえ           Authors 専課、裕子<br>Title あああああああ                                                                                  |                    |                                                                              |
|----------------------------------------------------------------------------------------------------|--------------------|------------------------------------------------------------------------------|
| 投稿はまだ料わっていません。もう少しお待答をください。           下の情報が正しいか確認してください、例か勧進いがありましたら、「新」ボタンや薬園の上部にあるプログレスパーをクリックして、入力薬園に戻って修正してください。                夏勤がぬければ、ページの下にある「次」ボタンをクリックしてください。             アップロードしたファイルをチェックすることもできます。ファイルの内容は別薬園に表示されます。                 アイテムには複数のタイトルがある: しいしえ             アイテムは良に出版済みである: はい             原正する                 アイテムは2つ以上のファイルで構成されている: しいしえ                 アイテムは2つ以上のファイルで構成されている: しいしえ                 アイテムは3のとがられるの言葉、裕子                 Title あああああああ | 投稿:投稿              | 高の確認                                                                         |
| Fの帰転が正しい確認してください。例か敬違いが多りましたら、「有」ボタンや薬薬の上部にあるプログレスパーをクリックして、入力薬薬に戻って修正してください。<br>(注意)小ルプ」<br>問題がなければ、ページの下にある「次」ボタンをクリックしてください。<br>アップロードしたファイルをチェックすることもできます。ファイルの内容は別薬薬に販売されます。<br>アイテムには複数のタイトルがある: いいえ<br>アイテムは2つ以上のファイルで構成されている: いいうえ<br>Authors 専澤、裕子<br>Title あああああああ                                                                                                    | 投稿はまだ終わ            | っていません。もう少しお時間をください。                                                         |
| 開題がなければ、ページの下にある「次」ボタンをクリックしてください。<br>アップロードしたファイルをチェックすることもできます。ファイルの内容は別画面に表示されます。<br>アイテムには複数のタイトルがある: いいえ<br>アイテムは2つ以上のファイルで構成されている: いいえ<br>Authors 寺澤、裕子<br>Title あああああああ                                                                                                    | 下の情報が正し<br>(詳細ヘルプ) | いか確認してください。何か感達いがありましたら、「前」ボタンや薬園の上部にあるプログレスバーをクリックして、入力薬園に戻って修正してください。<br>- |
| アップロードしたファイルをチェックすることもできます。ファイルの内容は別画面に表示されます。                                                                                                    | 問題がなければ            | 、ページの下にある「次」ボタンをクリックしてください。                                                  |
| アイテムには複数のタイトルがある: いいえ       修正する         アイテムは毘に出版済みである: はい       修正する         アイテムは2つ以上のファイルで構成されている: いいえ          Authors 寺澤, 裕子       Title ああああああああ                                                                                                    | アップロードし            | たファイルをチェックすることもできます。ファイルの内容は別画面に表示されます。                                      |
| アイテムは既に出版済みである: はい     修正する       アイテムは2つ以上のファイルで構成されている: いいえ     4       Authors 寺澤, 裕子     Title あああああああ                                                                                                    |                    | <b>アイテムには複数のタイトルがある:</b> いいえ                                                 |
| アイテムは2つ以上のファイルで構成されている: いいえ<br>Authors 寺澤, 裕子<br>Title あああああああ                                                                                                    |                    | アイテムは既に出版済みである: はい 修正する                                                      |
| Authors 寺澤, 裕子<br>Title ああああああ                                                                                                    |                    | アイテムは2つ以上のファイルで構成されている: いいえ                                                  |
| Title ああああああ                                                                                                    |                    | Authors 寺澤, 裕子                                                               |
|                                                                                                    |                    | Title ああああああ                                                                 |

## 6. ライセンスを承諾する

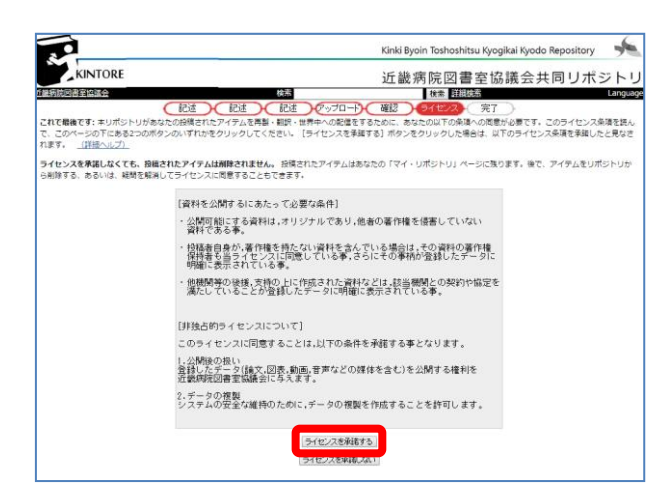

# 7. 投稿完了

| 投稿:投稿完了!                                                                                            |
|----------------------------------------------------------------------------------------------------|
| 投稿していただいた資料は、当該コレクションで決められた受入プロセスに送られました。結果が出次第、メールでお知らせします。受入プロセスの作業経過については、マイ・リ<br>ポジトリ画面で確認できます。 |
| マイ・リボジトリに戻る                                                                                         |
| コミュニティとコレクション                                                                                       |
| このコレクションに投稿する                                                                                       |
|                                                                                                    |

メールにも届く

| 差出人:                     | ir@hosplib.info                                            | 送信日時: | 2015/09/02 (水) 1 |
|--------------------------|------------------------------------------------------------|-------|------------------|
| 宛先:                      | library@kanrou.net                                         |       |                  |
| po:                      |                                                            |       |                  |
| 牛名:                      | DSpace: 投稿が登録されました                                         |       |                  |
|                          |                                                            |       |                  |
| あなたの                     | 投稿: あああああああ                                                |       |                  |
| 所属コレ                     | クション: 0100 内科:腎臓内科                                         |       |                  |
| あなたの<br>以下のハ<br>http://h | 投稿が正しく登録されました。<br>ンドルが割り当てられました:<br>dl.handle.net/11865/95 |       |                  |
| この投稿                     | を引用する場合は、このハンドルを使用してください。                                  |       |                  |
| <u>ir@hospl</u><br>近畿病院  | <u>ib.info</u><br>図書室協議会リポジトリ                              |       |                  |
|                          |                                                            |       |                  |
|                          |                                                            |       |                  |

# 8. 投稿したデータファイルを開いて確認

【マイ・リポジトリに戻る】→【コミュニティ】→自機関コミュニティを選び、投稿 したコレクションを開く→投稿した論文が載っているので、

| <u>KINTORE</u> ><br>関西労災病院 > |                                                              |  |
|------------------------------|--------------------------------------------------------------|--|
| 内科:腎臓内科                      |                                                              |  |
|                              | 検索対象: 内科:腎臓内科 ▼<br>検索語 検索                                    |  |
| このコレクションに投                   | あるいは、フラウス 主題   タイトル   著者   発行日 ]<br>稿する このコレクションを購読する   購読 ] |  |
|                              | ≤衣=++1表式品                                                    |  |

11:

|       |                | 前如言于「百半四          |               |
|-------|----------------|-------------------|---------------|
|       |                | 検索結果表示: 1 - 1 / 1 |               |
| 発行日   |                | タイトル              | 著者            |
| 2015年 | <u>あああああああ</u> |                   | <u>寺澤, 裕子</u> |
|       |                |                   |               |

タイトルクリック後に表示される画面で【見る/開く】をクリック

| このアイテムの引用には次の識別子を使用してください: http://hdl.handle.net/11665/95 [                                                         | マイテムのエクスポート<br>エクスポート(移動)アイテム<br>メタデータエクスポート | 編集 |
|----------------------------------------------------------------------------------------------------|----------------------------------------------|----|
| タイトル: あああああああ<br>著者: <u>寺漫, 裕子</u><br>発行日: 2015年<br>URI: <u>http://hdl.handle.net/11665/95</u><br>光田コレクション: 内利・照顧内利 |                                              |    |
| このアイテムのファイル:<br>ファイル 記述 サイズ フォーマット<br><u>HCC01001.pdf</u> 2.04 MB Adobe DF <u>見る/間く</u>                             | <b>-</b>                                     |    |
| アイテムの詳細レコードを表示す。<br>「統計情報」<br>このリポジトリに保管されているアイテムは、他に指定されている場合を除き、著作種により保護され                                        | ています。                                        |    |

PDF ファイルがきちんと表示されていれば投稿は完了。

| DSpace: 投稿が登録されました。 受信トレイ ×                                                        |  |
|------------------------------------------------------------------------------------|--|
| <b>ir@hosplib.info</b> amazonses.com 經 12:43 (22 時間前) ☆ ▲ ▼<br>To 自分 ☑             |  |
| あなたの投稿:ビクトグラムを使った関西労災病院図書館のマナー系サイン                                                 |  |
| 所属コレクション: 1号                                                                       |  |
| あなたの投稿が正しく登録されました。<br>以下のハンドルが割り当てられました:<br><u>http://hdl.handle.net/11665/139</u> |  |
| この投稿を引用する場合は、このハンドルを使用してください。                                                      |  |
| <u>ir@hosplib.info</u><br>近畿病院図書室協議会リポジトリ                                          |  |

メールにも届く

# 9. 各プロセスで「セーブボタン」を選択した場合

ログイン直後の「マイ・リポジトリ画面」に残っているので編集する

| <u>KINTORE</u> >                 |                   |                           |      |           |              |  |  |  |
|----------------------------------|-------------------|---------------------------|------|-----------|--------------|--|--|--|
| マイ・リポジトリ: dspace admin           |                   |                           |      |           |              |  |  |  |
| 新規投稿                             |                   |                           |      | アクセ       | プトされた投稿を確認する |  |  |  |
|                                  | <u> 囲読情報を確認する</u> |                           |      |           |              |  |  |  |
| 一時中断中の投稿一覧                       |                   |                           |      |           |              |  |  |  |
| 以下は投稿中断中の文書です。選択して処理を続けることができます。 |                   |                           |      |           |              |  |  |  |
|                                  |                   | 投稿者                       | タイトル | 投稿先       |              |  |  |  |
|                                  | 厭                 | <mark>ospace admin</mark> | 無題   | 2015年8月デモ | 肖耶余          |  |  |  |
|                                  | 厭                 | dspace admin              | 無題   | テストコレクション | 肖耶余          |  |  |  |
|                                  | 厭                 | <u>dspace admin</u>       | 無題   | 第26号      | 肖明徐          |  |  |  |